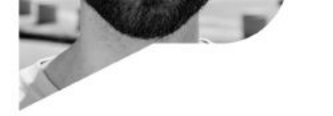

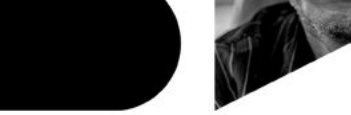

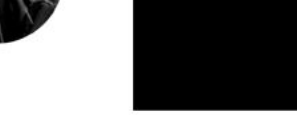

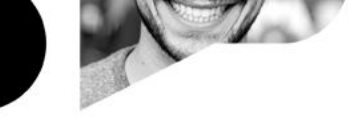

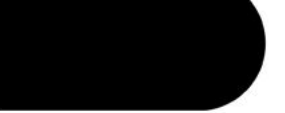

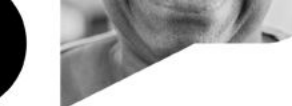

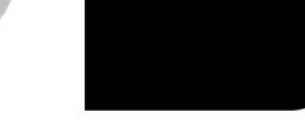

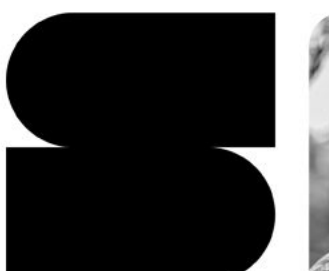

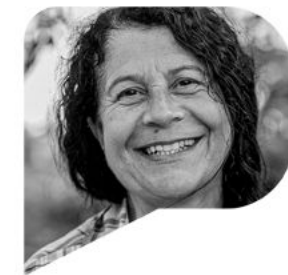

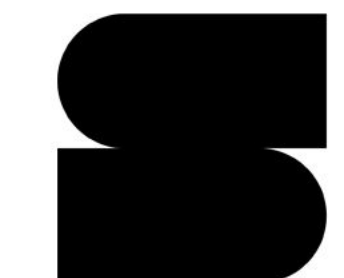

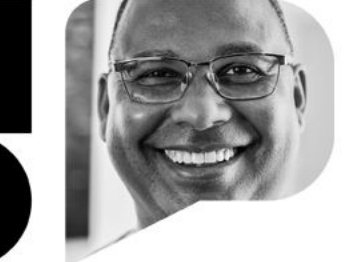

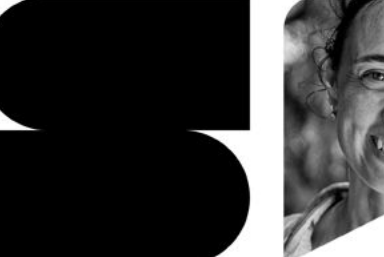

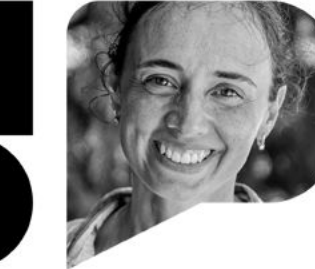

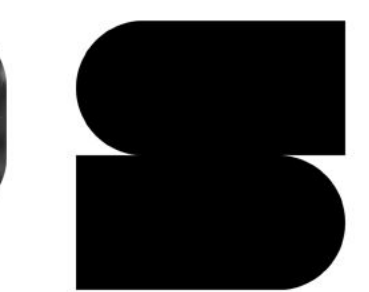

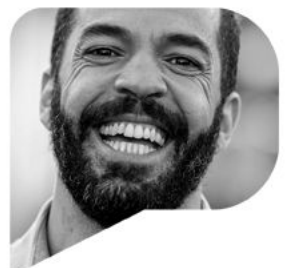

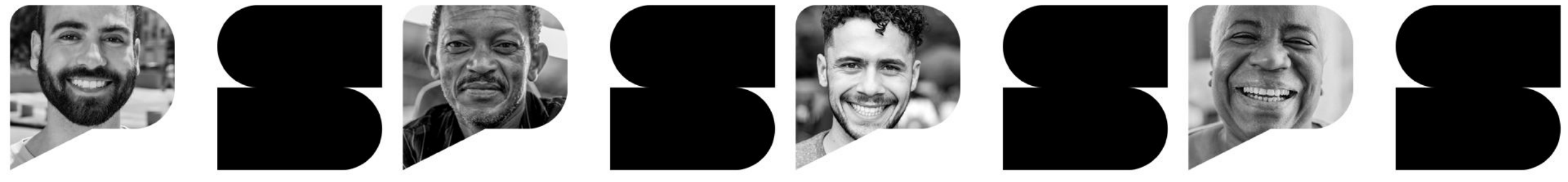

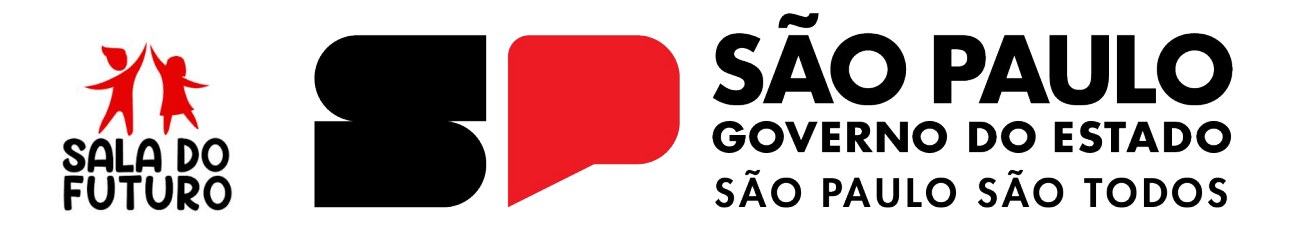

SALA DO FUTURO - 2025 Módulo Estudante

### **ACESSANDO A SALA DO FUTURO - ESTUDANTE**

## Acesso via WEB

------

### Acesse: https://saladofuturo.educacao.sp.gov.br

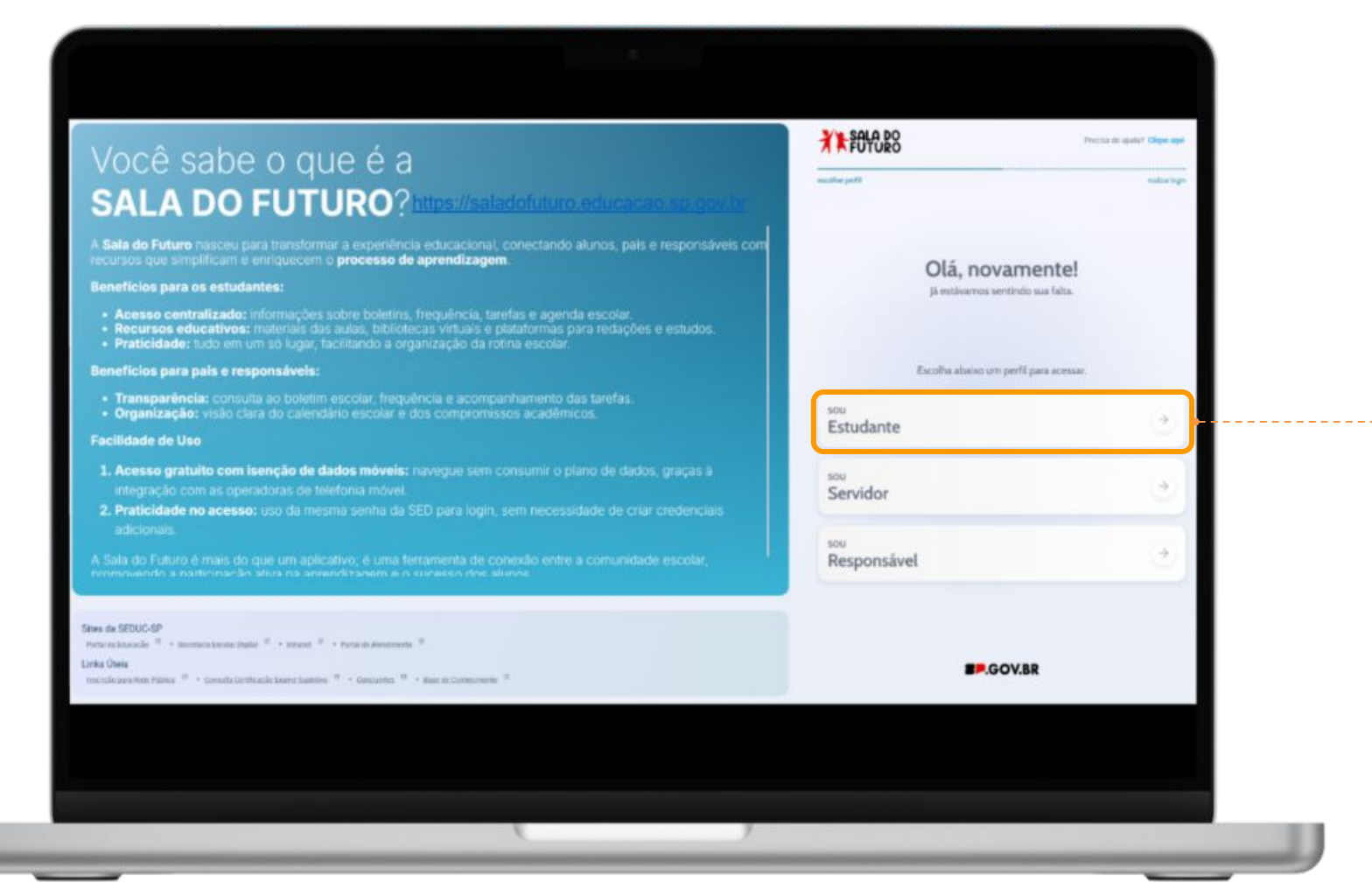

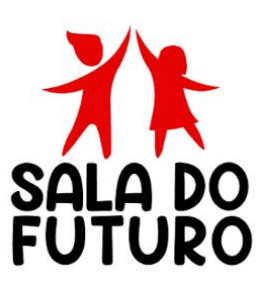

Clique na opção **Estudante** para efetuar o login.

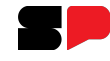

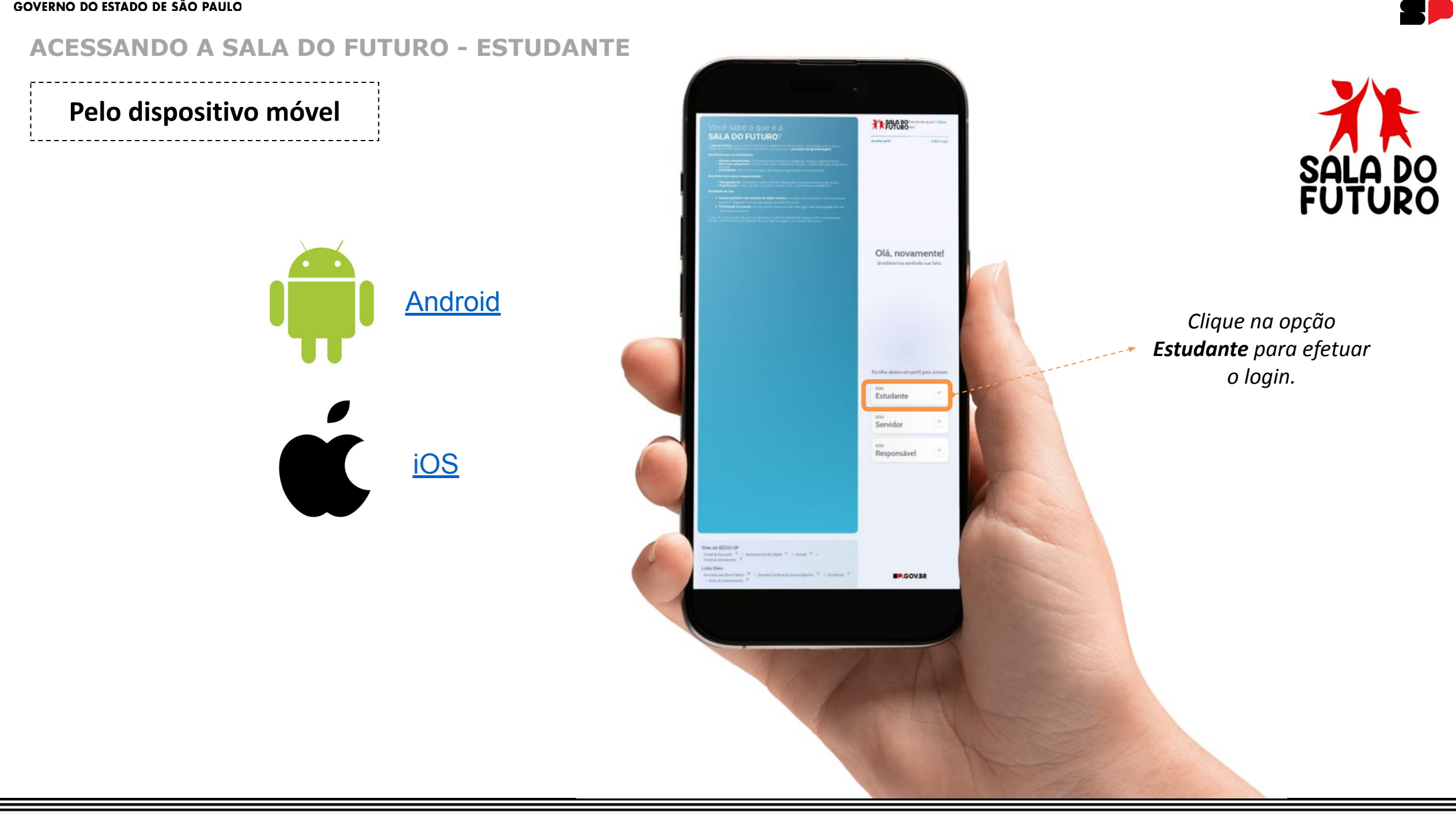

#### **ACESSANDO A SALA DO FUTURO - ESTUDANTE**

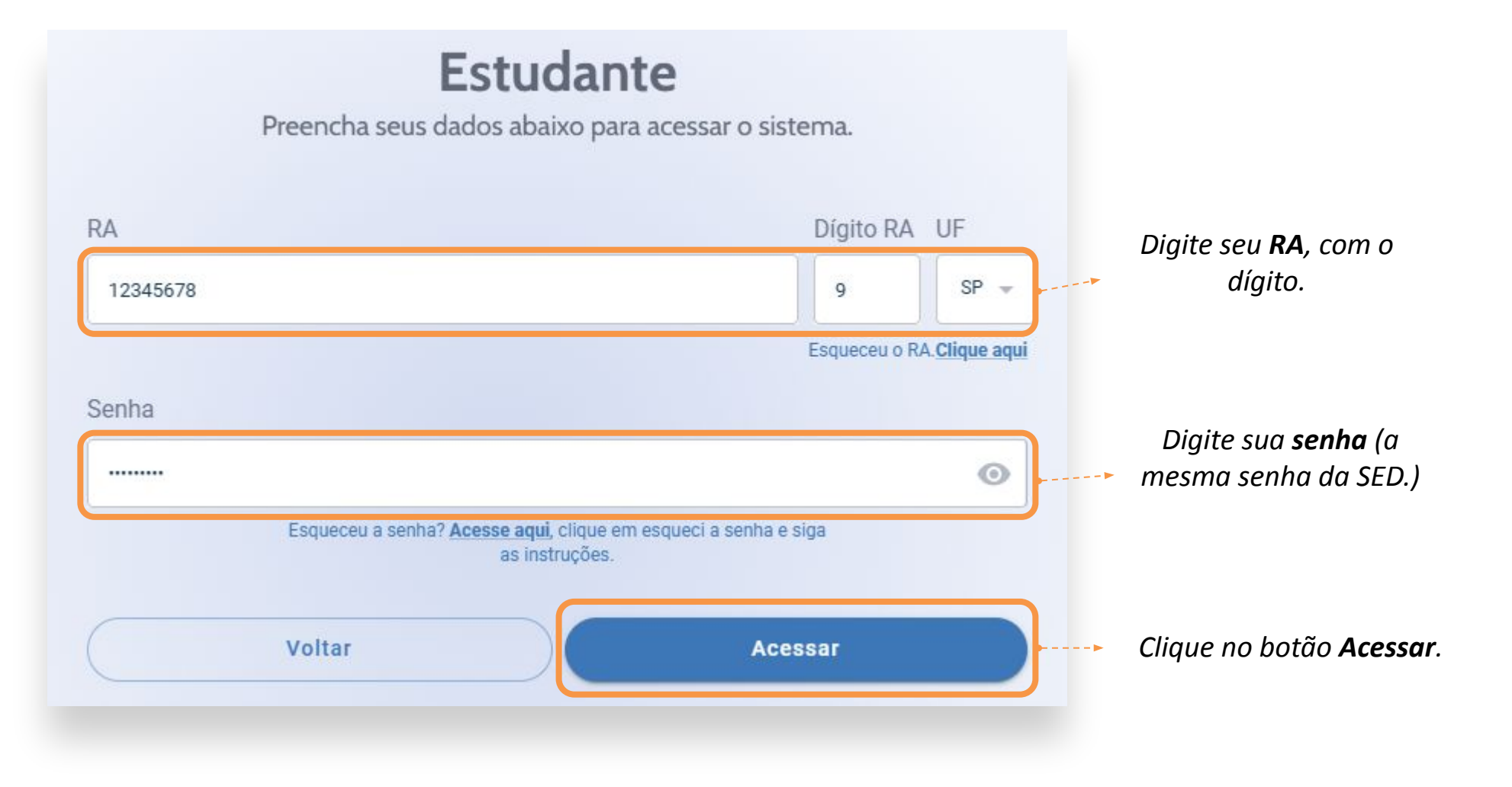

Caso não tenha acesso, siga os passos em: <u>https://sed.educacao.sp.gov.br/saiba-como-acessar</u>

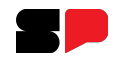

#### **ACESSANDO A SALA DO FUTURO - ESTUDANTE**

Aqui, o estudante acessa a plataforma de forma organizada, com o menu lateral à esquerda e os **blocos de informação à direita**, facilitando a navegação.

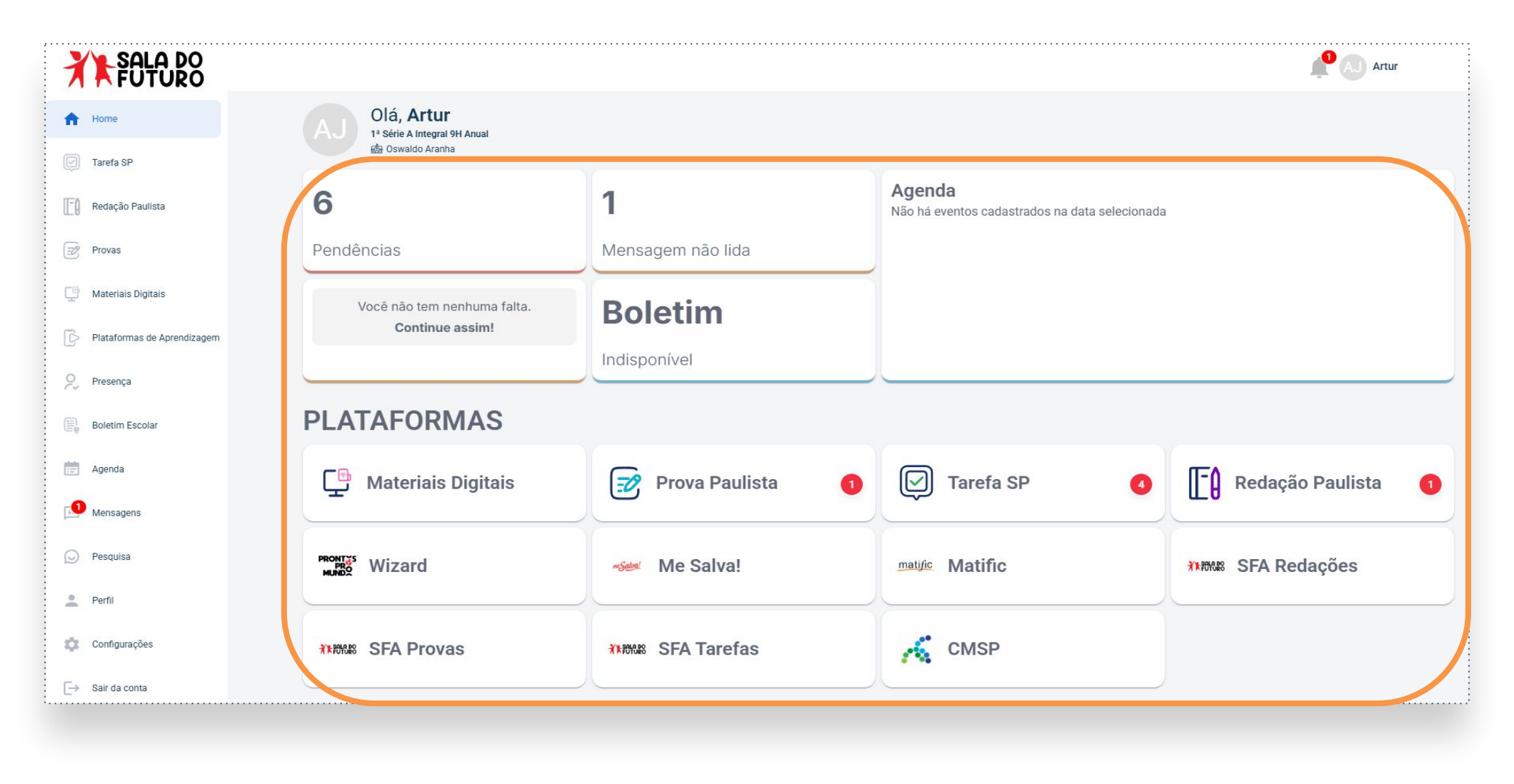

```
GOVERNO DO ESTADO DE SÃO PAULO
```

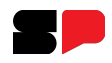

# Pendências

Os blocos de informação permitem a navegação por todas as opções disponíveis, começando por Pendências.

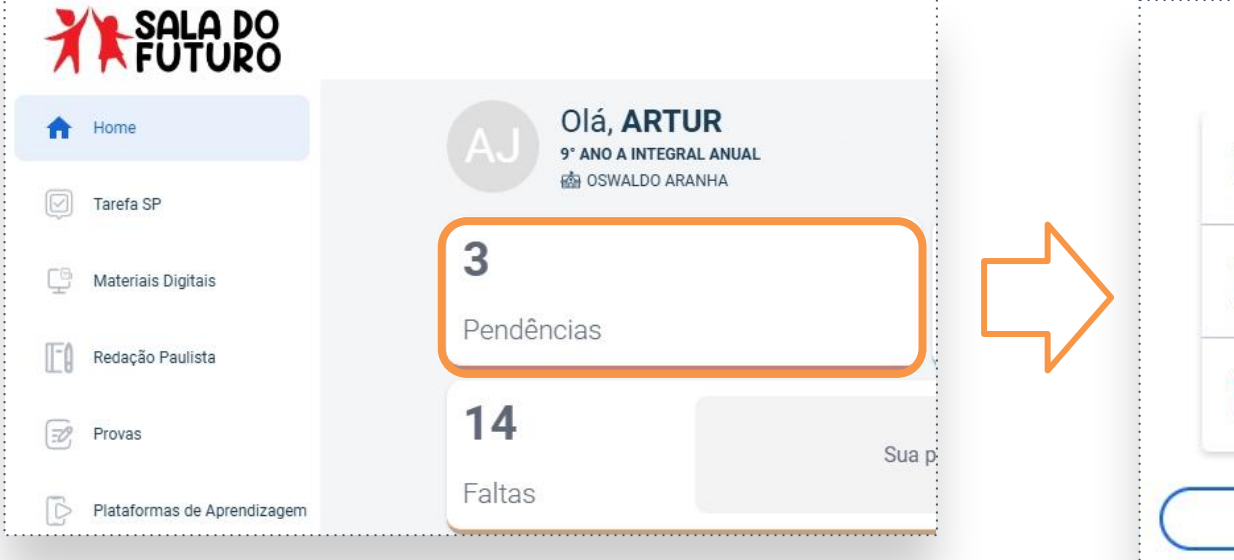

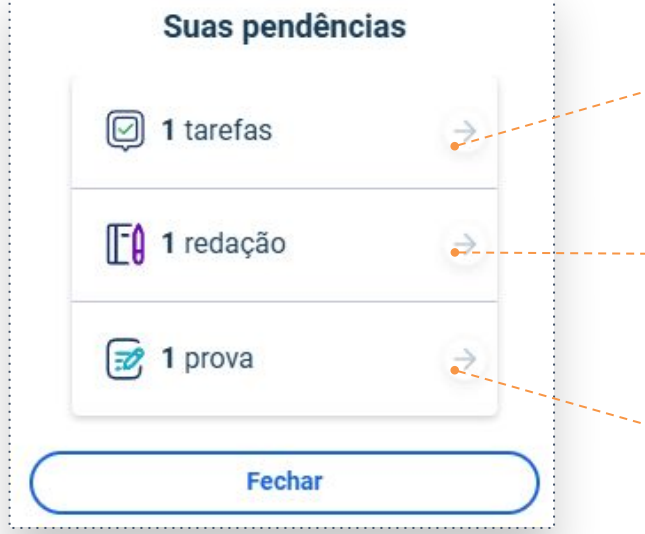

Clicando aqui, você será redirecionado diretamente para a seção de **tarefas** pendentes.

Clicando aqui, você será redirecionado diretamente para a seção de **redações** pendentes.

Clicando aqui, você será redirecionado diretamente para a seção de **provas** pendentes.

No exemplo acima, há três pendências para este estudante. Ao clicar no local indicado, é possível visualizar os detalhes e a origem de cada uma.

Língua Portuguesa

Orientação de Estudos Língua

Orientação de Estudos

\_\_\_\_\_

Multidisciplinar

Portuguesa

Matemática

### Tarefa SP

No menu lateral, em **Tarefa SP**, são exibidas as tarefas publicadas para sua turma. Caso o estudante participe de mais de uma turma, é possível filtrar por turma, além de selecionar o **status** da tarefa, detalhado da seguinte forma:

- A fazer: as tarefas que ainda não foram realizadas ou enviadas;
- Entregues: tarefas já finalizadas e corrigidas;
- Expiradas: tarefas que já passaram do prazo e não foram realizadas;

| FUTURO                      | Tarefa SP                                                            |                                         |
|-----------------------------|----------------------------------------------------------------------|-----------------------------------------|
| A Home                      | Home / Tarefa SP                                                     |                                         |
| Tarefa SP                   | Turmas: Status Compo                                                 | prente                                  |
| Redação Paulista            | 7° Ano B Tarde Anual 🗸 A Fazer 🔨 Too                                 | dos os Componentes 🗸 🗸                  |
| 🔣 Provas                    | A Fazer<br>Português A Fazer<br>Gráficos e infográficos<br>Entregues | A Fazer<br>4.2 Sistema de escrita alfab |
| 📮 Materiais Digitais        | Aula 9: Leitura de gráficos; Aula 10: Leitura Expiradas              | 5 30/01/2025 86 dias 30/04/2025         |
| Plataformas de Aprendizagem |                                                                      |                                         |
|                             |                                                                      | Componente                              |
|                             | No campo <b>Componente</b> , é possível                              | Todos os Componentes                    |
|                             | aplicar um filtro para exibir                                        | Geografia                               |

aplicar um filtro para exibir exclusivamente tarefas relacionadas ao componente escolhido (digite no campo para encontrar o componente com maior facilidade): Materiais Digitais

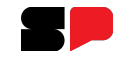

No menu, na opção **Materiais Digitais**, o estudante pode acessar o Repositório diretamente. Ele é automaticamente autenticado e redirecionado, permitindo o acesso imediato aos materiais disponíveis. Selecione os filtros correspondentes para sua busca.

| SALA DO              | SECRETARIA DA EDUCAÇÃO DO ESTADO DE      | SÃO PAULO      |                         | BEM VINDO, DENYS Sair        |
|----------------------|------------------------------------------|----------------|-------------------------|------------------------------|
| FUTURO               | DE MÍDIAS<br>DA EDUCAÇÃO<br>DE SÃO PAULO | REPOSITÓRIO    | MATERIAIS DE ORIENTAÇÃO |                              |
| A Home               | SEJA BEM VIN                             | NDO(A)!        |                         |                              |
| 🗹 Tarefa SP          | MATERIAIS DIGITAIS VÍDEOS                | ACERVO DIGITAL |                         |                              |
| Redação Paulista     | Ano Letivo*                              | Etapa*         |                         | Série/Ano*                   |
|                      | 2025                                     | ENSINO FUNDA   | AMENTAL DE 9 ANOS - ANO | 7º ANO                       |
| 📝 Provas             | Bimestre *                               |                | Componente Curricular*  |                              |
|                      | SELECIONE                                |                | SELECIONE               |                              |
| 🕒 Materiais Digitais |                                          |                |                         |                              |
|                      |                                          |                |                         |                              |
|                      |                                          |                |                         | Limpar filtros 🗑 Pesquisar 🔾 |

| GOVERNO | DO | ESTADO | DE | SÃO | PAULO |
|---------|----|--------|----|-----|-------|
|---------|----|--------|----|-----|-------|

Redação Paulista

Assim como na **Tarefa SP** (slide 7), utilize os filtros para localizar a redação.

Todas as atividades de **redação** serão exibidas aqui.

| FUTURO                      |                                  |                        |         |                  |   |
|-----------------------------|----------------------------------|------------------------|---------|------------------|---|
| A Home                      | F Redação P                      | Paulista               |         |                  |   |
| Tarefa SP                   | Home / Redação Paulist           | ta                     |         |                  |   |
| 🔮 Materiais Digitais        | Turmas:                          | Status                 | Compone | nte              |   |
| Redação Paulista            | 6º ano                           | ✓ A Fazer              | ✓ Todo. | s os Componentes | ~ |
| Provas                      | Matemática<br>Teste redação de m | A Fazer<br>atematica s |         |                  |   |
| Plataformas de Aprendizagem | 04/12/2024 3 dias                | 19/12/2024             |         |                  |   |

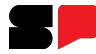

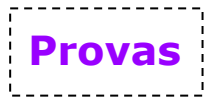

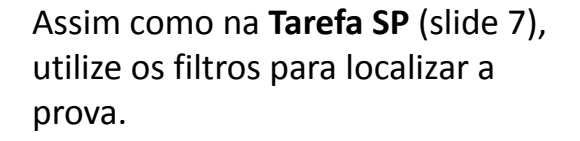

Todas as **provas** serão exibidas aqui.

Exemplos: Prova Paulista e Prova de Recuperação.

| FUTURO                      |                                      |                  |   |                      |   |
|-----------------------------|--------------------------------------|------------------|---|----------------------|---|
| A Home                      | Provas                               |                  |   |                      |   |
| 🔽 Tarefa SP                 | Home / Provas                        |                  |   |                      |   |
| General Materiais Digitais  | Turmas:                              | Status           | C | omponente            |   |
| Redação Paulista            | 5° D EF                              | ✓ A Fazer        | ~ | Todos os Componentes | * |
| Provas                      | PROVA PAULISTA<br>5EF PROVA PAULISTA | A Fazer<br>DIA 1 |   |                      |   |
| Plataformas de Aprendizagem | 27/11/2024 4 dias                    | 20/12/2024       |   |                      |   |

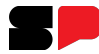

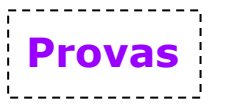

Como exemplo, vamos usar a Prova Paulista.

Clique em Prosseguir para a Prova para iniciá-la.

| ✓ A Fazer  | ✓ PROVA PAULISTA |
|------------|------------------|
|            |                  |
| A Fazer    |                  |
| IA 1       |                  |
|            |                  |
|            |                  |
| 20/12/2024 |                  |
|            | A Fazer          |

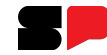

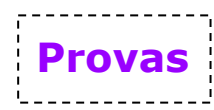

# Agora digite seu primeiro nome. Em seguida, clique em: Iniciar a Prova.

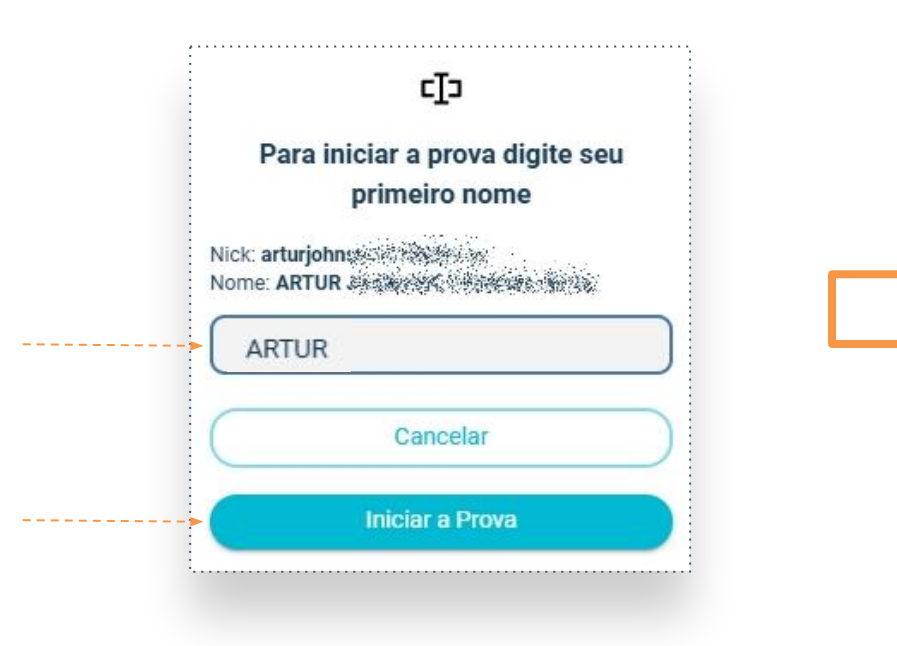

Esse processo é realizado para garantir que você está autenticado no equipamento com seu login e realizando a sua prova.

### A prova está aberta, e você já pode começar!

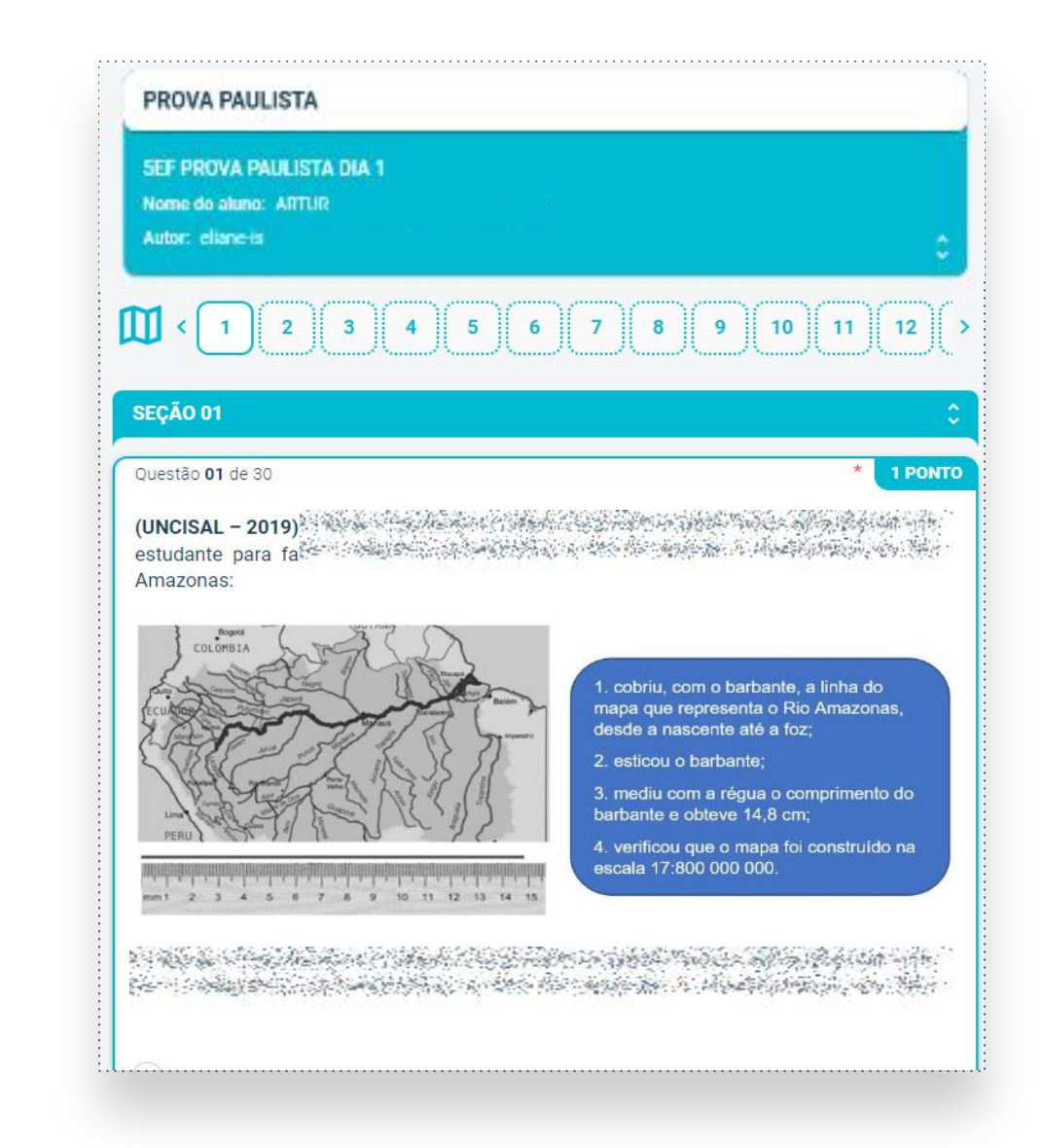

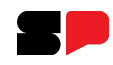

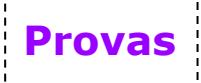

Novidade: Será exibida uma questão por página, e você poderá pular ou retornar para outras questões utilizando o mapa de questões.

As questões podem ser de resposta única, certo ou errado, ou múltipla escolha.

No slide seguinte mostraremos os tipos de questões.

#### 

Disponível em: <u>https://www.em.com.br/app/noticia/opiniao/2022/08/18/interna\_opiniao,1387324/democra</u> <u>tizar-o-acesso-a-cultura-uma-agenda-urgente-e-importante.shtml</u>. Considere os fragmentos abaixo e indique onde há uma opinião:

We while the second states and the second second second second second second second second second second second

We want the second subscription of the second subscription of the second su

Anterior ) (

Proxima

# Avança para as próximas questões.

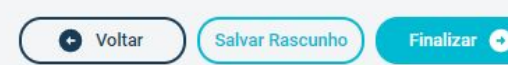

importante."

investimentos."

Provas

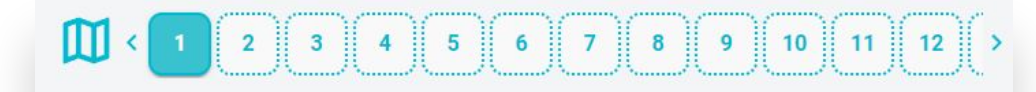

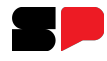

Temos 3 tipos possíveis de questões (todas estarão discriminadas com a informação do tipo na prova):

#### Questão única

"nos Estados Unidos, a segunda maior indústria é a audiovisual."

"Por todo país, são nos centros urbanos que se localizam a maioria dos bens."

"E não deveria ser assim, já que a cultura representa um ativo econômico

"Educação, saúde, assistência social e infraestrutura ocupam o topo dos

É permitido selecionar apenas uma alternativa como resposta.

Considere os fragmentos abaixo e indique onde há uma opinião

"na Alemanha, a indústria criativa faz parte do PIB".

#### Questão múltipla

Identifique duas características do Modernismo presentes no poema de l

- Liberdade formal e utilização de versos livres.
- Vocabulário sofisticado e uso de linguagem erudita.
- Exaltação da estilística parnasiana e versos bem elaborados
- Regularidade da forma e utilização de métrica padronizada.

Crítica à poesia tradicional e uso da linguagem coloquial.

É permitido selecionar mais de uma alternativa como resposta.

### Questão de certo ou errado

| 3      | e subset in the state of a state state state and the summer state and the state of the state of the                                                        |
|--------|----------------------------------------------------------------------------------------------------|
| 1.126  | na sensen en her ser ser ser ser ser ser ser ser ser s                                                                                                    |
| 2.7    | nan na sana na sana na sana na sana na sana na sana na sana na sana sa sana sa sana sa sa sa sa sa sa sa sa sa                                             |
|        | 🜔 Certo 🔵 Errado                                                                                                    |
| 100    | en and anne a nacharan barra barra anna anna anna anna ann                                                                                                 |
| 3      | ran manulan ya sananyan kanangina sana kalanda kanan kana kana kana danar danar sanakan kana da sa                                                         |
|        | 🔵 Certo 🦲 Errado                                                                                                    |
| 194    | inseries in a submittee water in intervents with a state of the inseries.                                                                                  |
|        | Certo Errado                                                                                                    |
| 10. 25 | a na sana na sana na sana na sana na sana na sana na sana na sana na sana na sana sana sana sana sana sana sana<br>Sana sana sana sana sana sana sana sana |
|        | Certo Errado                                                                                                    |
| 100 M  | la popularie establistica e constructionalite e status e construction que maior<br>Analysi companies                                                       |
|        | Certo Certa                                                                                                    |

**Novidade!** Agora é possível ter questões de certo ou errado.

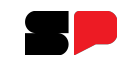

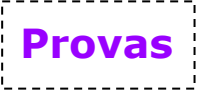

Você pode navegar entre as questões, clicando no botão: **Próxima** ou no botão **Anterior**, para responder na sequência em que aparecem. Pelos botões do menu superior é possível ir para qualquer questão, clicando na botão com o número correspondente.

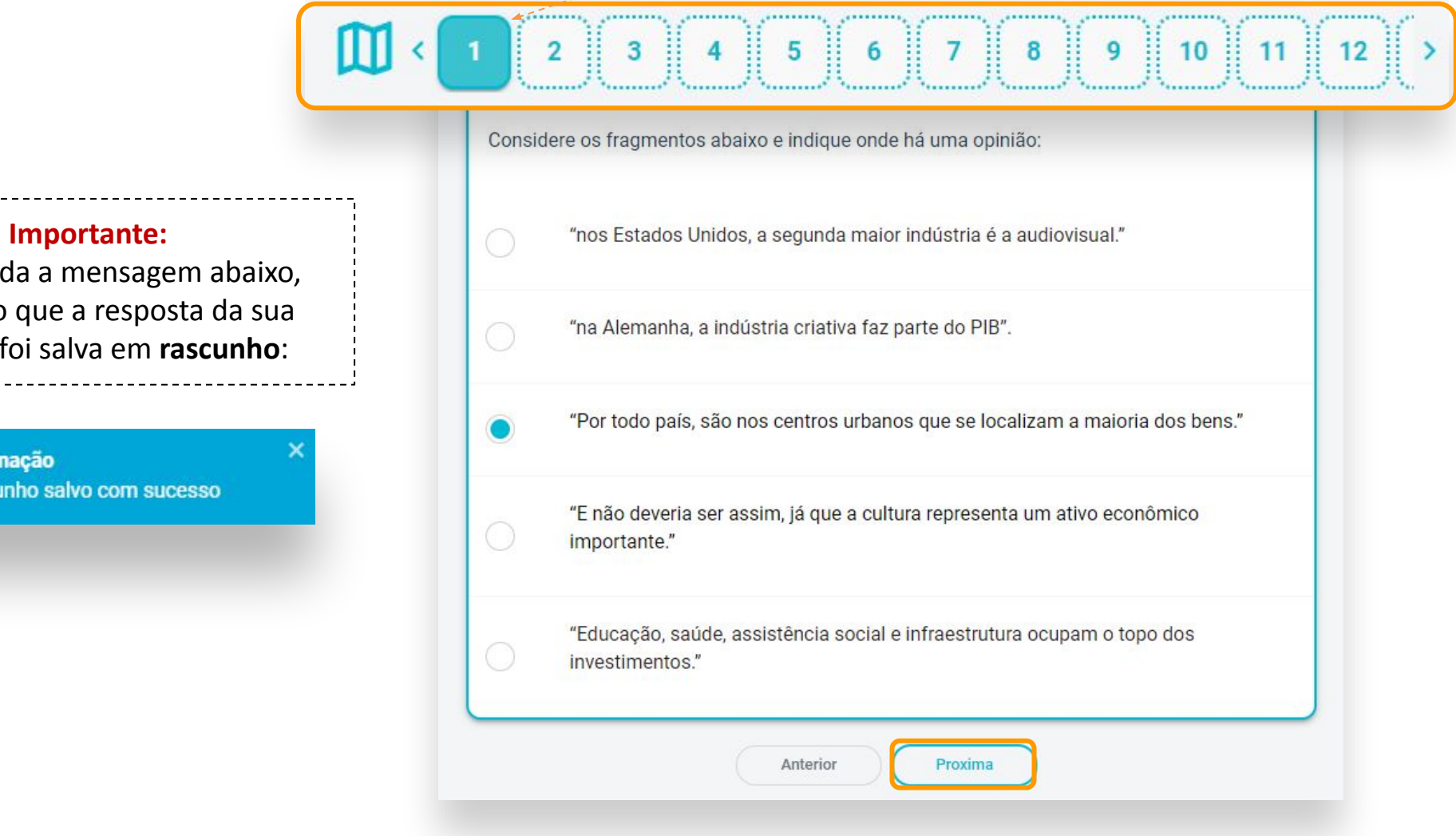

Será exibida a mensagem abaixo, indicando que a resposta da sua questão foi salva em rascunho:

> Informação Rascunho salvo com sucesso

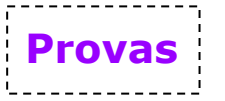

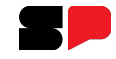

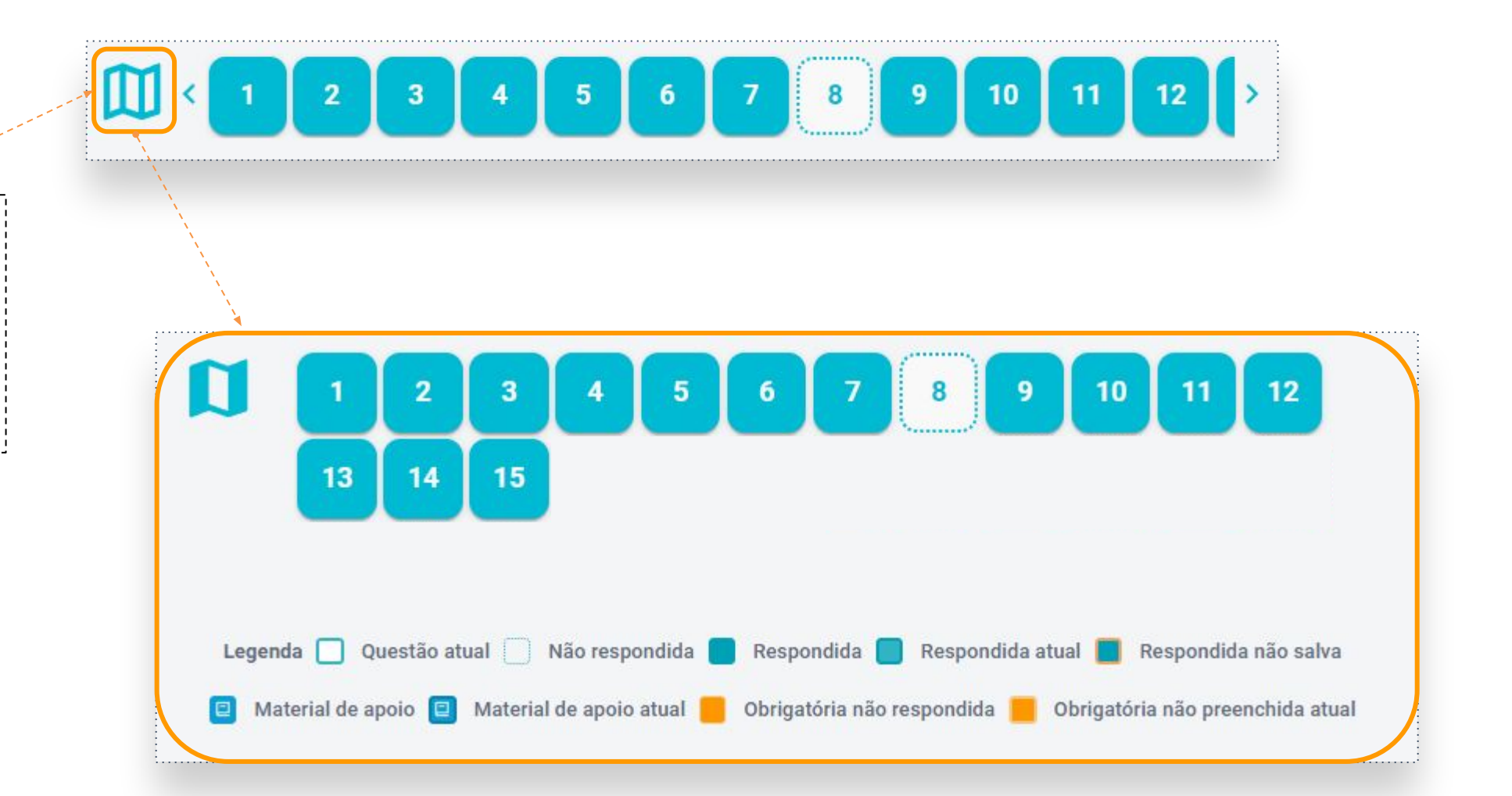

Clicando neste ícone será possível visualizar todas as questões. Logo abaixo, a legenda mostrando o que significa cada situação mostrada.

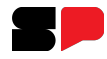

Provas

Após ter terminado a prova, e ter revisto as questões, chegou a hora de enviá-la. Clique no botão Finalizar.

| Autor: julianasanche3225895-sp                 | Alerta! ×<br>Por favor, preencha e reveja todas<br>as questões obrigatórias                                                                     |
|------------------------------------------------|----------------------------------------------------------------------------------------------------|
|                                                | <b>Situação 1</b> : Uma ou mais questões não foram                                                                                              |
| SEÇÃO 01     Questão 12 de 30     (CESGRANRIO) | mostrado (acima, em laranja) indicando que faltam<br>questões a serem respondidas. Responda as questões<br>faltantes para poder enviar a prova. |
| R\$ 5.000,00                                   | Notem que a cor da questão que<br>não foi respondida fica com fundo                                                                             |
| R\$ 40.000,00       R\$ 25.000,00              | laranja.                                                                                                    |
| R\$ 15.000,00       R\$ 20.000,00              | 🕞 Voltar Salvar Rascunho Finalizar 🔿                                                                                                    |

Provas

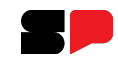

Situação 2: Quando todas as questões forem respondidas, ao clicar no botão Finalizar, a seguinte mensagem de confirmação irá aparecer:

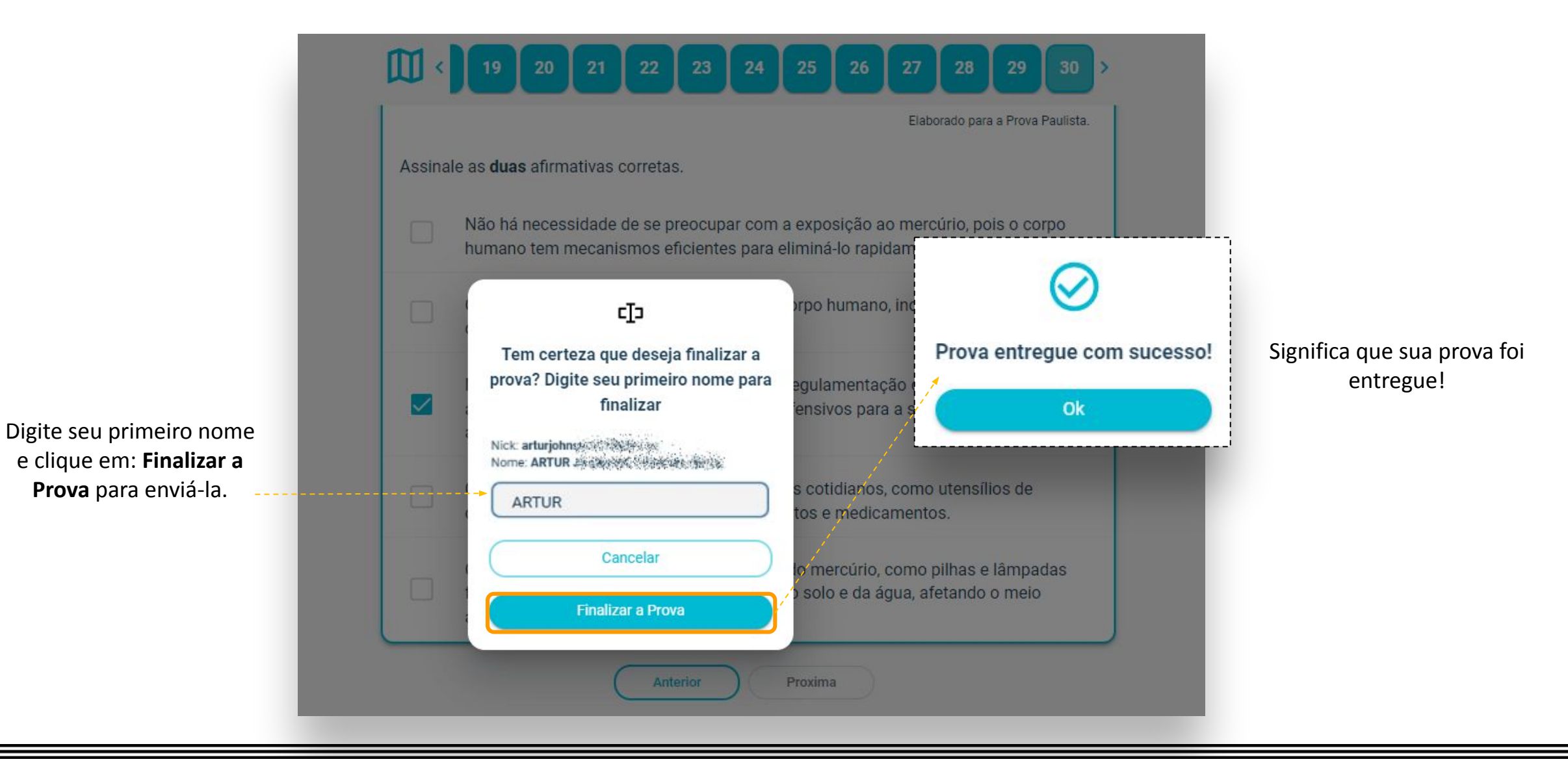

Provas

O Status mostra a situação atual da prova.

| Provas                               |                  |                                   |   |                |   |
|--------------------------------------|------------------|-----------------------------------|---|----------------|---|
| Home / Provas                        |                  |                                   |   |                |   |
| Turmas:                              |                  | Status                            |   | Componente     |   |
| Todas as Turmas                      | ~                | A Fazer                           | ^ | PROVA PAULISTA | ~ |
| PROVA PAULISTA<br>5EF PROVA PAULISTA | A Fazer<br>DIA 1 | A Fazer<br>Entregues<br>Expiradas |   |                |   |
| 27/01/2025 💻 56 dias                 | 31/03/20         |                                   | j |                |   |

- A fazer: provas que ainda não foram realizadas ou enviadas;
- Entregues: provas já finalizadas e corrigidas;
- Expiradas: provas que já passaram do prazo e não foram realizadas (não mais disponíveis para realização);

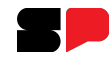

### Plataformas de Aprendizagem

Selecione para qual **turma** deseja acessar as **plataformas de aprendizagem**. Em seguida clique na plataforma desejada para acessá-la.

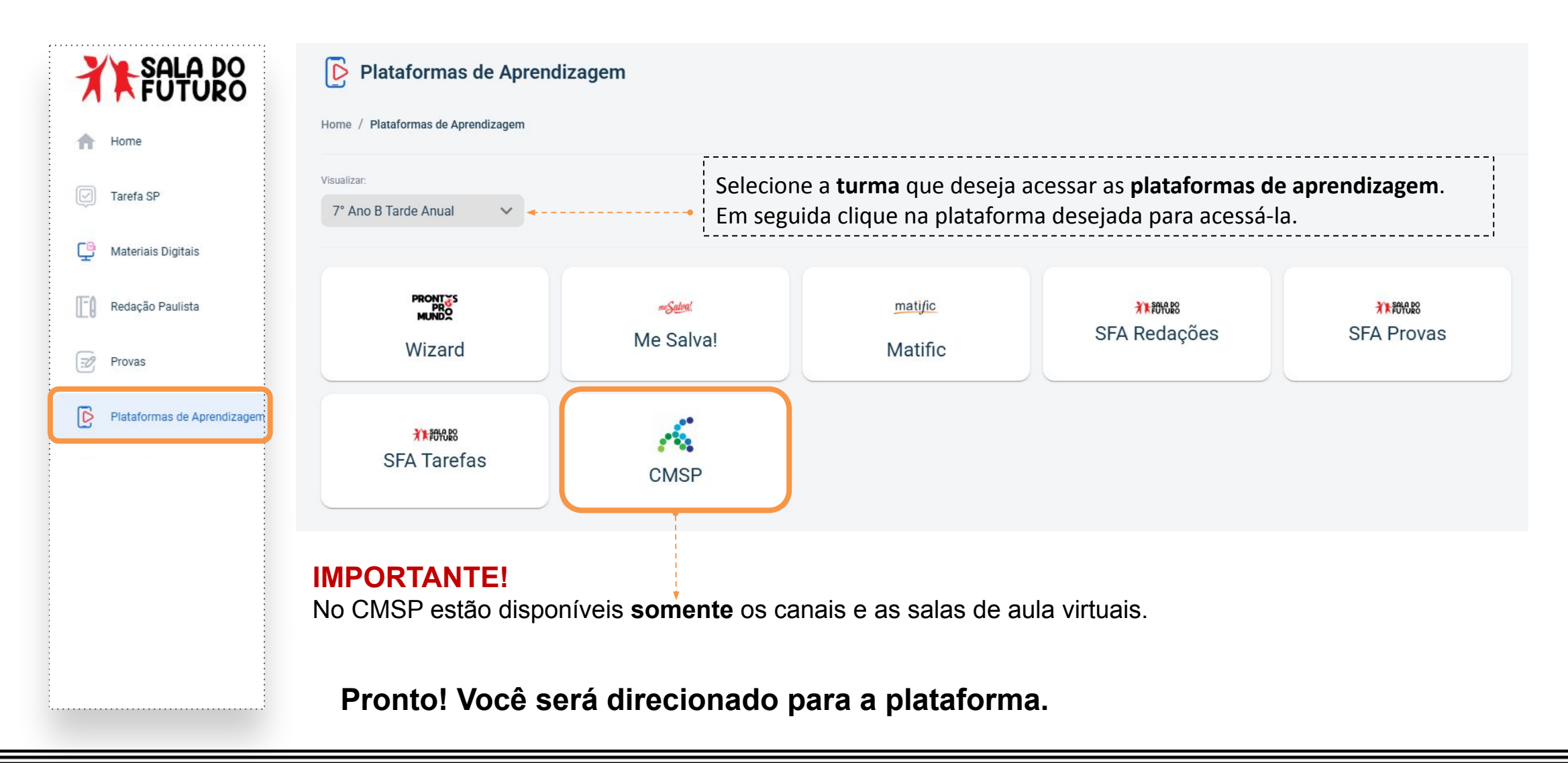

### Presença

Nesse módulo é possível acompanhar a frequência do estudante, por **componente**, número de **faltas** e **porcentagem**.

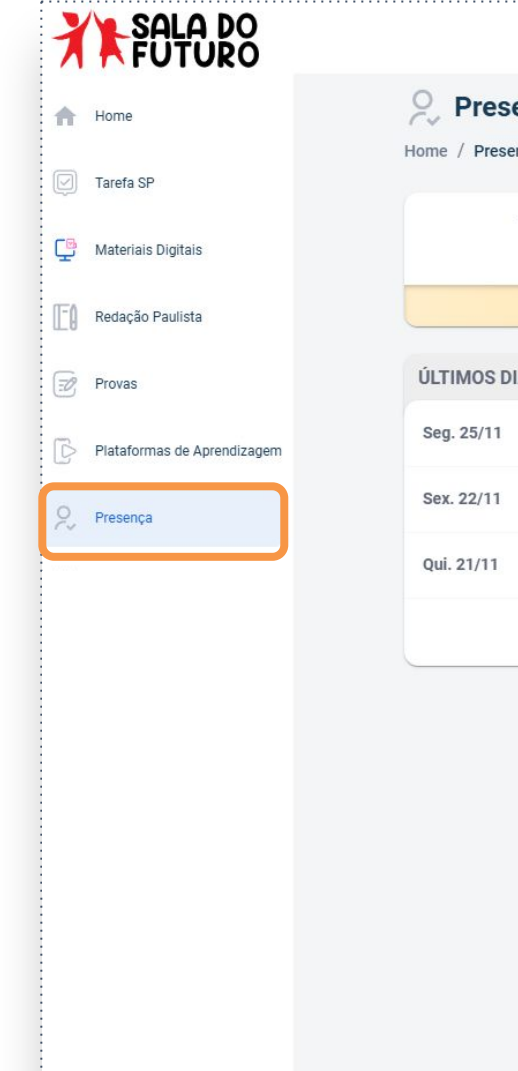

| ome / Presen | e <b>nça</b> |                                          |                 |
|--------------|--------------|------------------------------------------|-----------------|
|              | 14 faltas n  | o bimestre atual                         | PRESENÇAS POR   |
|              | men          | nos de 5%                                | ARTE            |
| ÚLTIMOS DI   | AS COM FALTA |                                          | CIENCIAS        |
| Seg. 25/11   | 5 aulas      | <b>P</b> <sup>1</sup> Responsável ciente | EDUCAÇÃO FINAN  |
| Sex. 22/11   | 2 aulas      | Sem ciência do responsável               | EDUCACAO FISICA |
| Qui. 21/11   | 2 aulas      | 2 <sup>1)</sup> Responsável ciente       | ESPORTE-MÚSIC   |
|              | (Ve          | er todos                                 | GEOGRAFIA       |
|              |              |                                          | HISTORIA        |
|              |              |                                          | LINGUA ESTRANG  |
|              |              |                                          | LINGUA PORTUGU  |
|              |              |                                          | MATEMATICA      |
|              |              |                                          | ORIENTACAO DE E |
|              |              |                                          | DDATICAS EXDED  |

| PRESENÇAS POR COMPONENTE  |        |            |
|---------------------------|--------|------------|
| Componente                | Faltas | % presença |
| ARTE                      | 1      | 89%        |
| CIENCIAS                  | 2      | 93%        |
| EDUCAÇÃO FINANCEIRA       | 0      | 100%       |
| EDUCACAO FISICA           | 4      | 75%        |
| ESPORTE-MÚSICA-ARTE       | 0      | 100%       |
| GEOGRAFIA                 | 0      | 100%       |
| HISTORIA                  | 0      | 100%       |
| LINGUA ESTRANGEIRA INGLES | 0      | 100%       |
| LINGUA PORTUGUESA         | 5      | 88%        |
| MATEMATICA                | 2      | 94%        |
| ORIENTACAO DE ESTUDOS     | 0      | 100%       |
| PRATICAS EXPERIMENTAIS    | 0      | 100%       |
| PROJETO DE VIDA           | 0      | 100%       |
| TECNOLOGIA E INOVACAO     | 0      | 100%       |

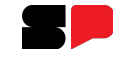

AJ ARTUR

## Presença

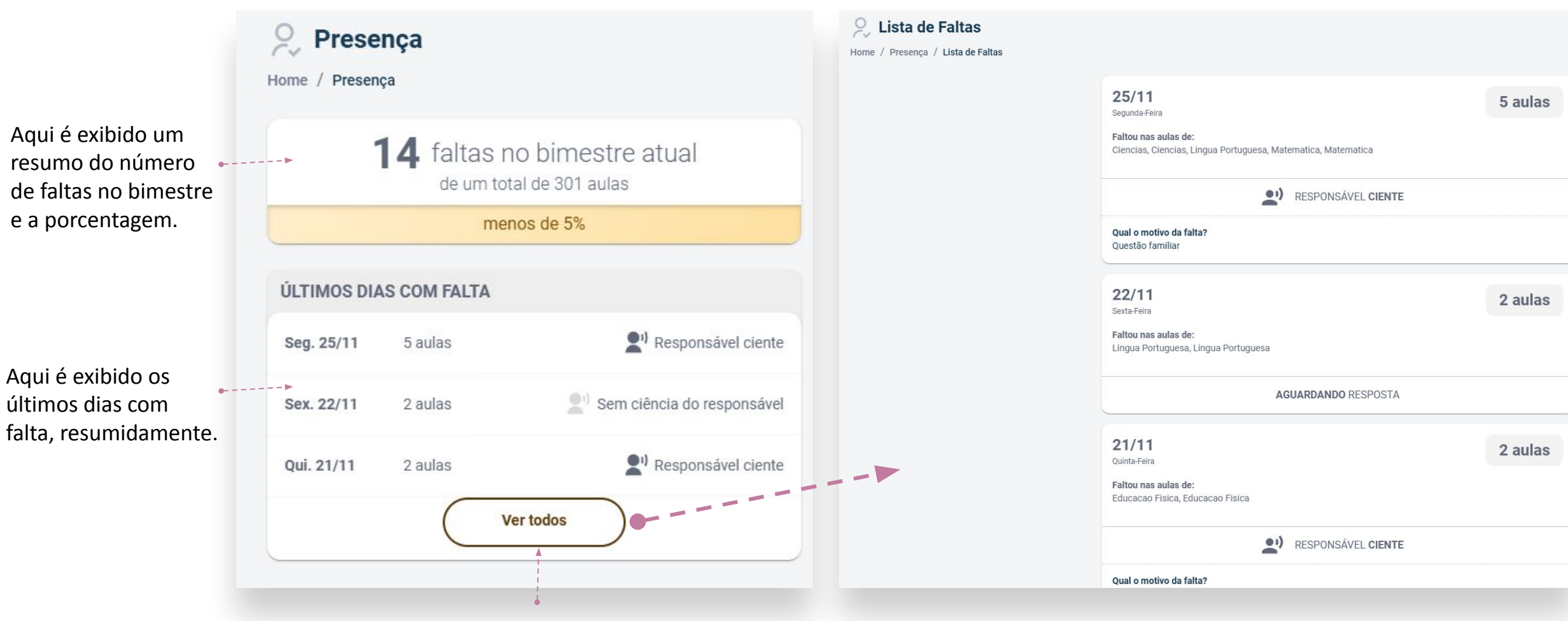

Clique no botão Ver todos para visualizar mais detalhes.

No detalhe, é possível visualizar todos os dias com falta, acompanhados da justificativa apresentada pelo responsável. Também é indicado o status da resposta, informando se o responsável já respondeu ou ainda não se manifestou sobre a ausência.

Lista de Faltas

Em Lista de Faltas, são exibidas, de forma separada, todas as faltas do estudante.

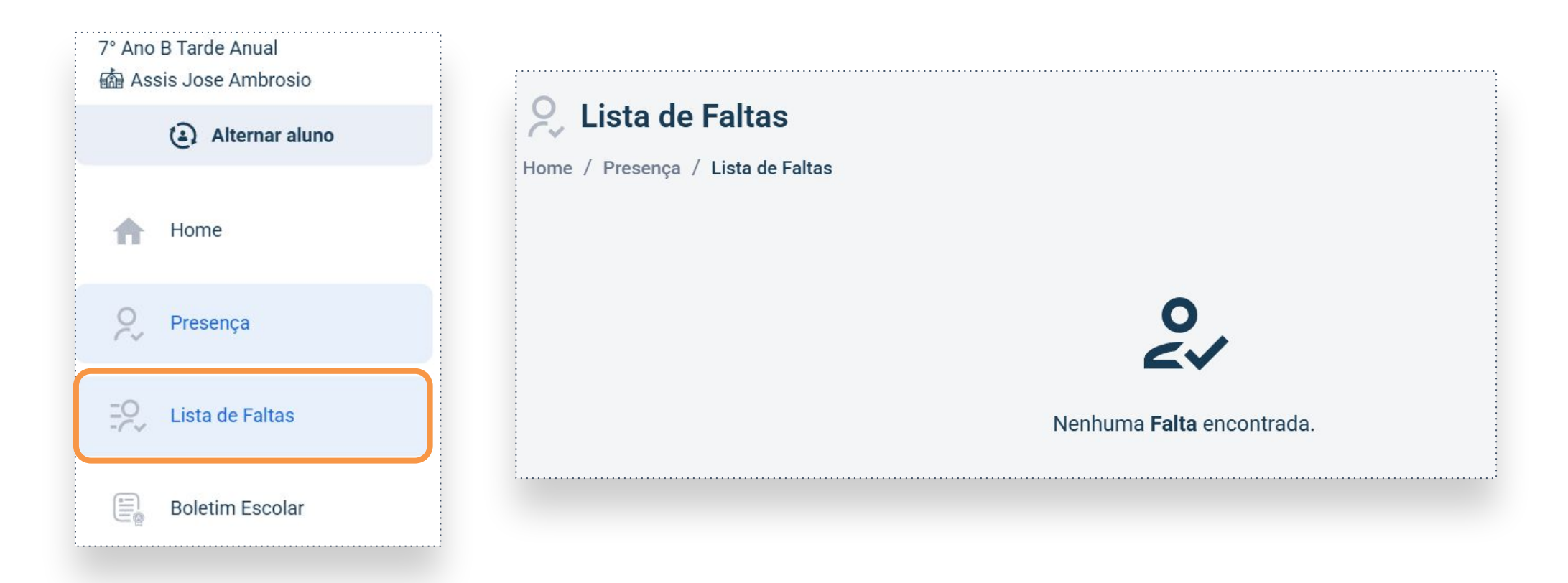

# Agenda

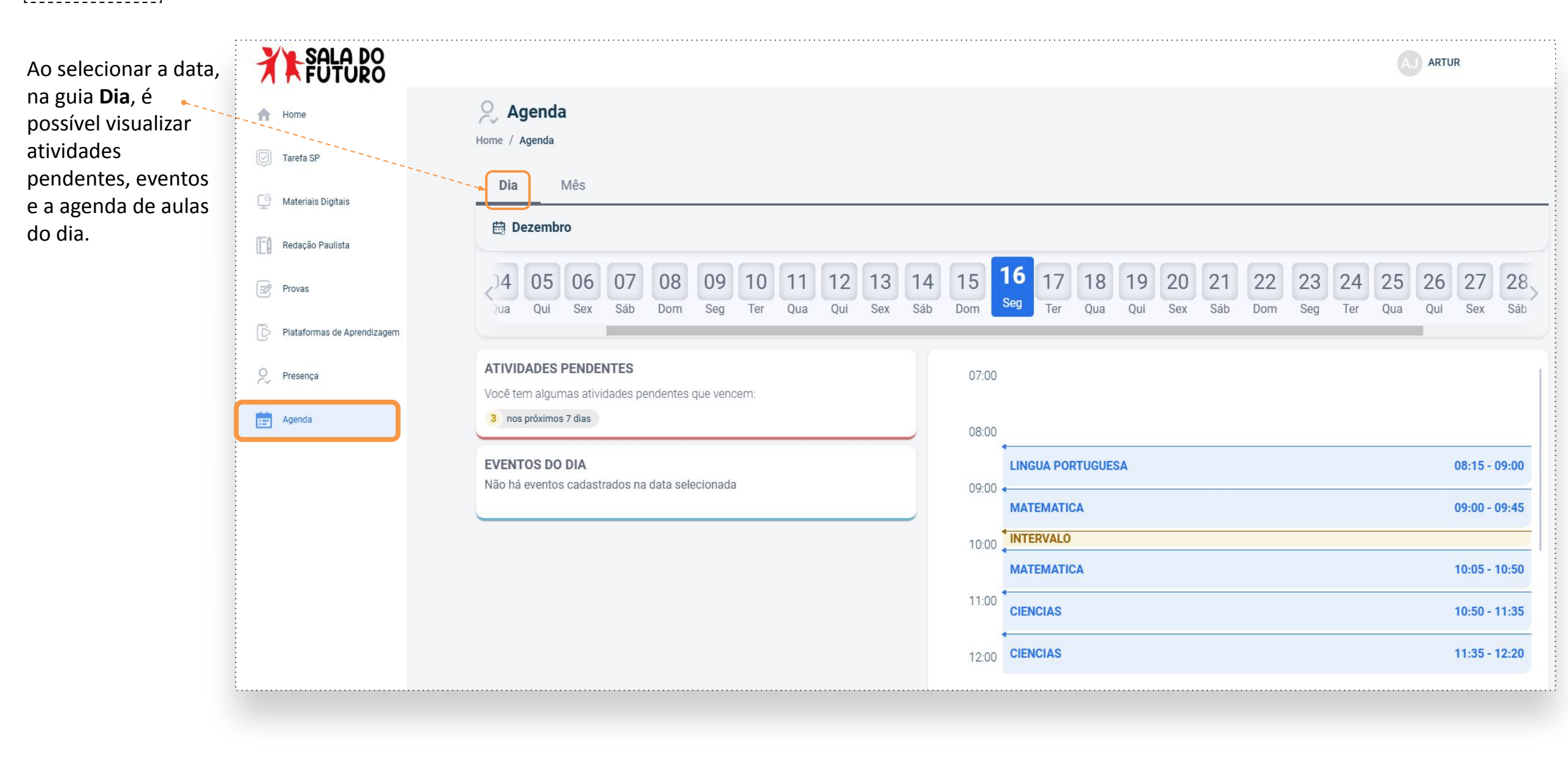

# Agenda

| Na guia <b>Mês</b> , é<br>possível visualizar os<br>eventos e a agenda<br>completa do<br>período. | Agenda<br>Home / Agenda |                                                |
|---------------------------------------------------------------------------------------------------|-------------------------|------------------------------------------------|
|                                                                                                   | Dia Mês                 |                                                |
|                                                                                                   | Dezembro                |                                                |
|                                                                                                   | CALENDÁRIO              | EVENTOS                                        |
|                                                                                                   | < DSTQQSS               | 02/12 06/12<br>Seg Sex Sex                     |
|                                                                                                   | 1 2 3 4 5 6 7           | 04/12<br>Qua REUNIÃO DO CONSELHO DE ESCOLA     |
|                                                                                                   | 8 9 10 11 12 13 14      | 4 09/12 REUNIÃO DO GRÊMIO ESTUDANTIL           |
|                                                                                                   | 22 23 24 25 26 27 28    | 10/12<br>Ter REUNIÃO DA APM                    |
|                                                                                                   | 29 30 31                | 11/12 13/12 CONSELHO DE CLASSE/ANO/SÉRIE/TERMO |
|                                                                                                   | Evento O Hoje           | 18/12 31/12 RECESSO ESCOLAR                    |

G Voltar

**Boletim Escolar** 

No Boletim Escolar é possível consultar a média do aluno e a média da turma por bimestre e por componente curricular.

| FUTURO                      |                                |                     |                      |                     |                     |                     |                     |                     |                     | AJ ARTUR            |                     |
|-----------------------------|--------------------------------|---------------------|----------------------|---------------------|---------------------|---------------------|---------------------|---------------------|---------------------|---------------------|---------------------|
| A Home                      | Boletim Escolar                |                     |                      |                     |                     |                     |                     |                     |                     |                     |                     |
| 💟 Tarefa SP                 |                                | 19 Pim              | astro                | 29 Pim              | ostro               | 29 Pim              | acteo               | 4º Pim              | ostro               | Conceller           | Final               |
| 🕒 Materiais Digitais        |                                |                     | couc                 |                     | caue                |                     | caue                | - 0111              | cauc                | Consent             |                     |
|                             | Componente                     | Média do ①<br>Aluno | Média da 🛈<br>Turma  | Média do 🛈<br>Aluno | Média da 🛈<br>Turma | Média do ①<br>Aluno | Média da 🛈<br>Turma | Média do 🛈<br>Aluno | Média da 🛈<br>Turma | Média do ①<br>Aluno | Média da 🛈<br>Turma |
| 🖅 Provas                    | > ARTE                         | 6                   | $\overline{\bullet}$ | 7                   | 6.7                 | 8                   | 7.2                 | $\bullet$           | $\bullet$           | •                   | •                   |
| Plataformas de Aprendizagem | > CIENCIAS                     | •                   | 6.5                  | 8                   | 6                   | 9                   | 6.1                 | •                   | -                   | •                   | •                   |
| Presença                    | > EDUCAÇÃO FINANCEIRA          | 7                   | •                    | 5                   | 5.4                 | 7                   | 5.9                 | •                   | $\overline{}$       | $\bullet$           | $\bullet$           |
| Boletim Escolar             | > EDUCACAO FISICA              | 7                   | •                    | 7                   | 7                   | 8                   | 8                   | •                   | -                   | $\mathbf{\cdot}$    | •                   |
| 🔅 Configurações             | > ESPORTE-MÚSICA-ARTE          | ·                   | $\bullet$            | ET                  | ET                  | ET                  | ES                  | $\bullet$           | $\bullet$           | •                   | •                   |
| [→ Sair da conta            | > GEOGRAFIA                    | 8                   | $\bullet$            | 7                   | 5.7                 | 9                   | 7.1                 | $\bullet$           | $\bullet$           | $\bullet$           | •                   |
|                             | > HISTORIA                     | •                   | 7                    | 10                  | 7.4                 | 10                  | 6.7                 | $\overline{}$       | $\bullet$           | •                   | •                   |
|                             | > LINGUA ESTRANGEIRA<br>INGLES | 10                  | 8.3                  | 8                   | 6.3                 | 7                   | 5                   | ·                   | $\mathbf{\bullet}$  | •                   | ·                   |

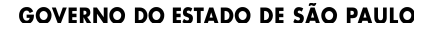

**Boletim Escolar** 

Clicando no ícone 🕕 é possível visualizar as legendas das notas, destacadas por cores de acordo com o desempenho obtido.

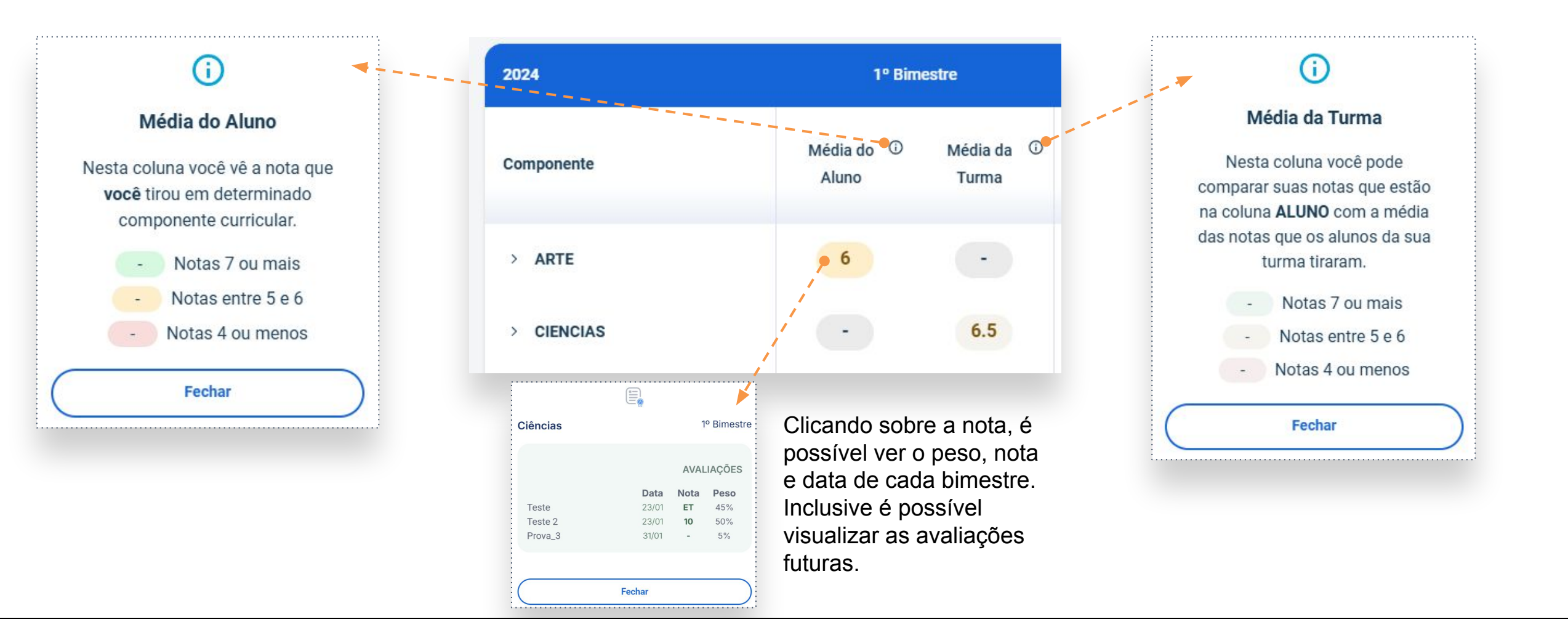

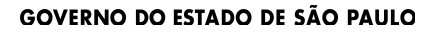

**Boletim Escolar** 

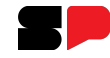

Na parte inferior da página, é possível baixar o boletim, clicando no botão indicado abaixo:

| Legenda: | CF Conselho Final (Quinto Conceito) | ET Engajamento Total | ES Engajamento Satisfatório | EP Engajamento Parcial |                           |
|----------|-------------------------------------|----------------------|-----------------------------|------------------------|---------------------------|
|          |                                     |                      |                             |                        | 🕑 Voltar 🔛 Baixar Boletim |

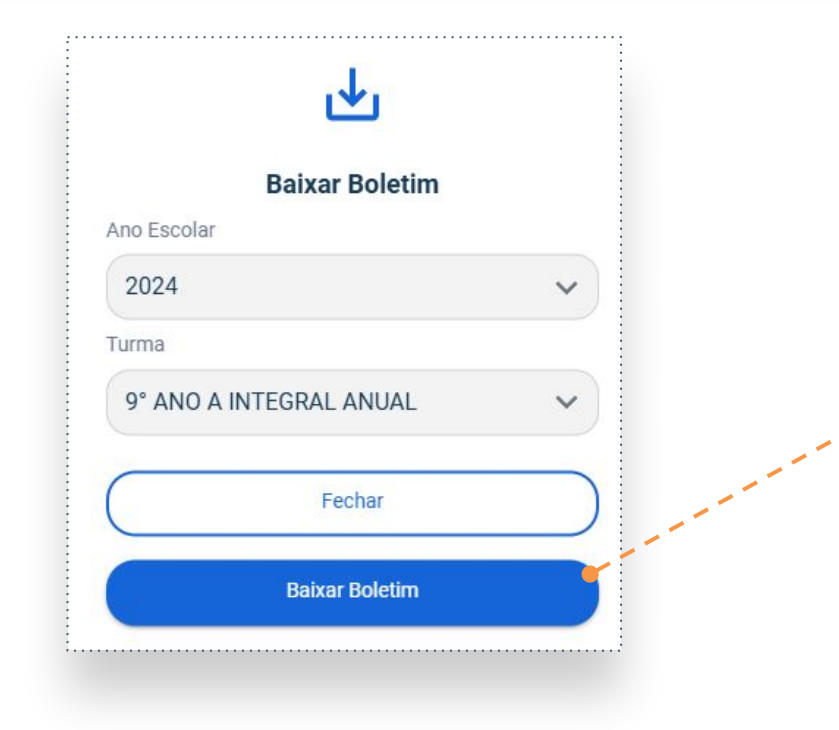

|                                 |             |       | Bol   | eti   | m E | sco       | lar   |       |    |        |       |       |       |       |       |       |   |    |
|---------------------------------|-------------|-------|-------|-------|-----|-----------|-------|-------|----|--------|-------|-------|-------|-------|-------|-------|---|----|
| Nome do Aluno: ARTUR            |             |       | RA:   |       |     | n marcher |       |       |    |        |       |       | An    | o Let | ivo:  | 2024  |   |    |
| Diretoria: CENTRO OE            | STE         |       |       |       | -   |           |       |       |    | Escol  | a:    |       |       |       |       |       |   |    |
| Tipo de Ensino: ENSINO FUNDAMEN | NTAL DE 9 A | NOS   |       |       |     |           |       |       | 1  | Curma: | 9° A  | NO A  | INTEG | RAL A | NUAL  |       |   |    |
| Disciplina                      |             | 1° Bi | mestr | e     | 2   | 2° Bi     | nestr | e     |    | 3° Bi  | mestr | e     |       | 4° Bi | nestr | e     |   | CF |
|                                 | N           | F     | AC    | *Freq | N   | F         | AC    | %Freq | N  | F      | AC    | %Freq | N     | F     | AC    | %Freq | N | F  |
| LINGUA PORTUGUESA               |             | 0     | 0     | 100%  | 8   | 6         | 0     | 90%   | 8  | 3      | 0     | 95%   |       | 0     | 0     | 0%    | - | 9  |
| LINGUA ESTRANGEIRA INGLES       | 10          | 0     | 0     | 100%  | 8   | 0         | 0     | 100%  | 7  | 0      | 0     | 100%  |       | 0     | 0     | 0%    |   | 0  |
| ARTE                            |             | 0     | 0     | 08    | 7   | 1         | 0     | 95%   | 8  | 1      | 0     | 95%   |       | 0     | 0     | 0%    |   | 2  |
| EDUCACAO FISICA                 |             | 0     | 0     | 0%    | 7   | 0         | 0     | 100%  | 8  | 0      | 0     | 100%  |       | 0     | 0     | 80    |   | 0  |
| GEOGRAFIA                       |             | 0     | 0     | 08    | 7   | 2         | 0     | 95%   | 9  | 2      | 0     | 95%   |       | 0     | 0     | 0%    |   | 4  |
| HISTORIA                        |             | 0     | 0     | 100%  | 10  | 4         | 0     | 90%   | 10 | 6      | 0     | 85%   |       | 0     | 0     | 0%    |   | 10 |
| MATEMATICA                      | 7           | 0     | 0     | 100%  | 9   | 4         | 0     | 90%   | 9  | 2      | 0     | 95%   |       | 0     | 0     | 0%    |   | 6  |
| ORIENTACAO DE ESTUDOS           |             | 0     | 0     | 08    | 10  | 0         | 0     | 100%  | 10 | 1      | 0     | 95%   |       | 0     | 0     | 0%    |   | 1  |
| PROJETO DE VIDA                 |             | 0     | 0     | 80    |     | 0         | 0     | 0%    | 8  | 0      | 0     | 100%  |       | 0     | 0     | 0%    |   | 0  |
| TECNOLOGIA E INOVACAO           |             | 0     | 0     | 80    | 10  | 0         | 0     | 100%  | 9  | 0      | 0     | 100%  |       | 0     | 0     | 0%    |   | 0  |
| CIENCIAS                        |             | 0     | 0     | 100%  | 8   | 0         | 0     | 100%  | 9  | 2      | 0     | 95%   |       | 0     | 0     | 0%    |   | 2  |
| EDUCAÇÃO FINANCEIRA             |             | 0     | 0     | 80    | 5   | 2         | 0     | 92%   | 7  | 4      | 0     | 808   |       | 0     | 0     | 0%    |   | 6  |
| ESPORTE-MÚSICA-ARTE             |             | 0     | 0     | 0%    | 97  | 1         | 0     | 95%   | 97 | 0      | 0     | 100%  |       | 0     | 0     | 0%    |   | 1  |
| PRATICAS EXPERIMENTAIS          |             | 0     | 0     | 08    | 10  | 0         | 0     | 100%  | 9  | 0      | 0     | 100%  |       | 0     | 0     | 0%    |   | 0  |
|                                 |             |       |       |       |     |           |       |       |    |        |       |       |       |       |       |       |   |    |

### Mensagens

Em mensagens, podemos ver o Mural de avisos e as Notificações.

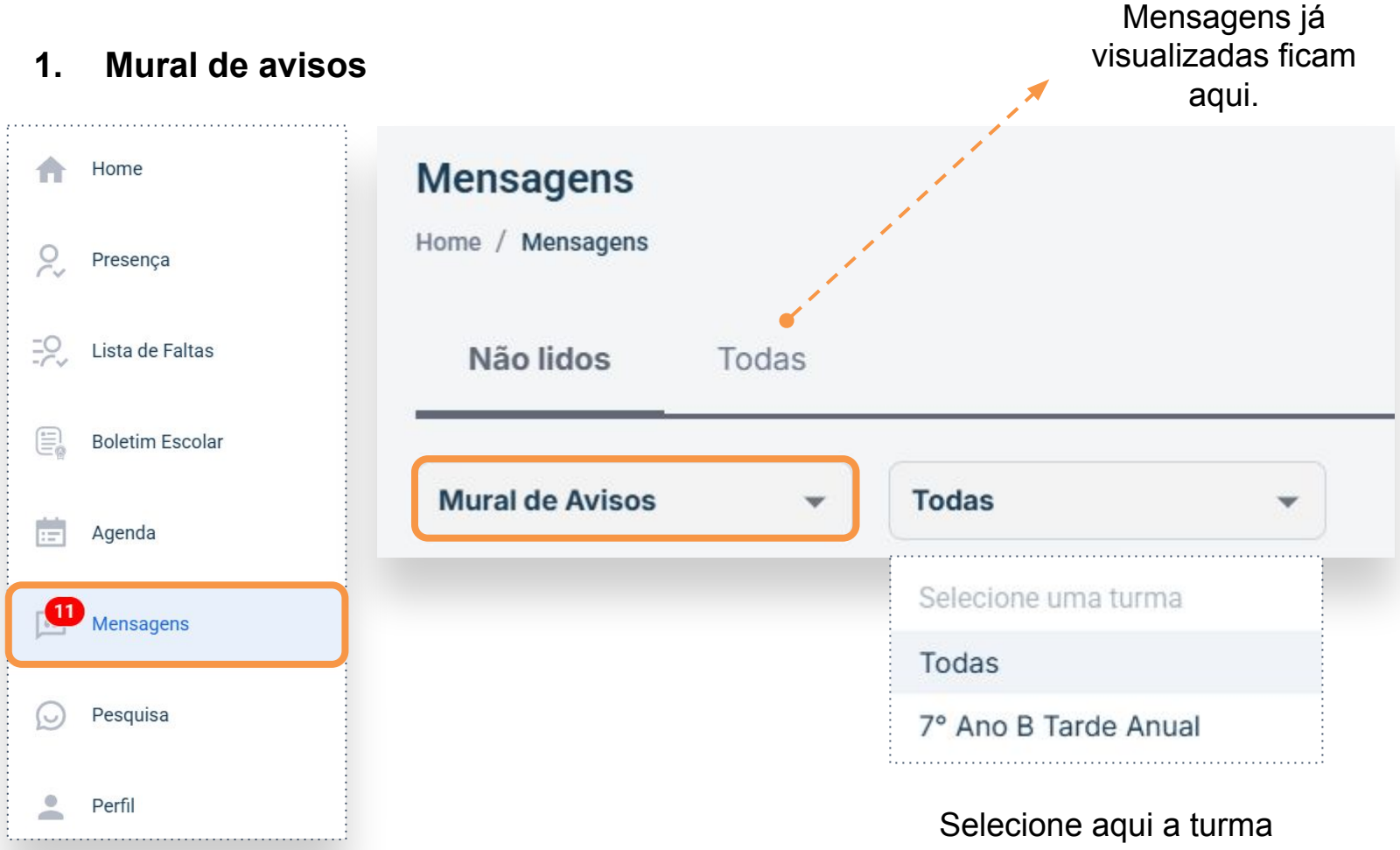

O Mural de avisos permite que os professores publiquem comunicados e informações importantes para sua turma. Nele, os estudantes podem visualizar recados sobre atividades, conteúdos prazos, outras е orientações enviadas diretamente pelos docentes. Ele realiza essa publicação através da plataforma Sala do Futuro Professor.

desejada.

### Mensagens

É assim que as mensagens são exibidas no seu Mural de Avisos.

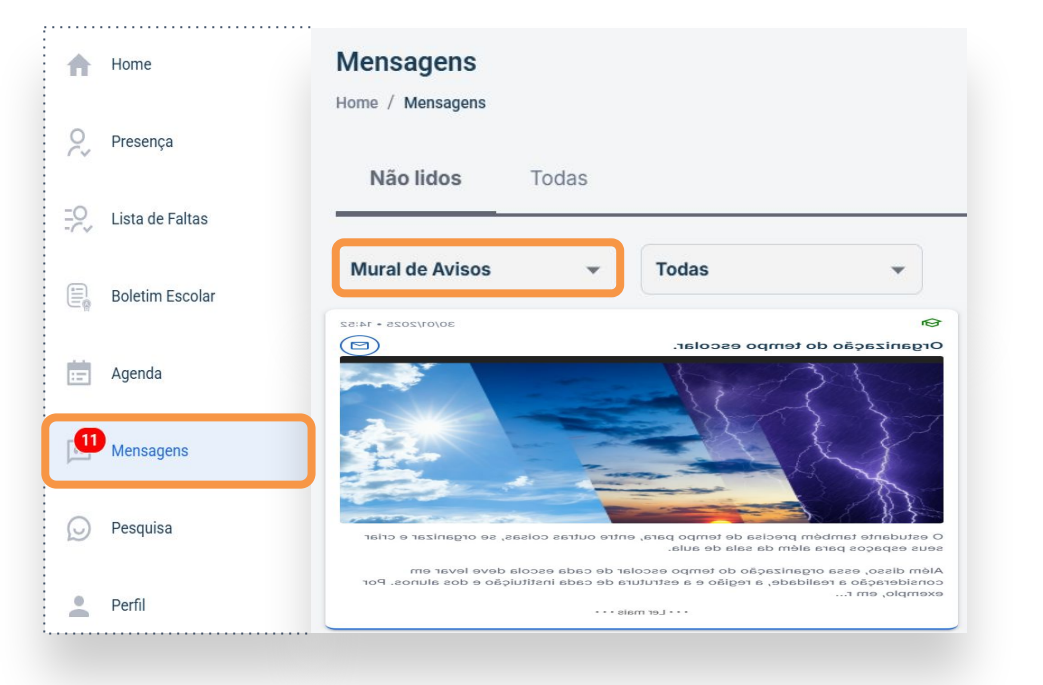

Visualização Web

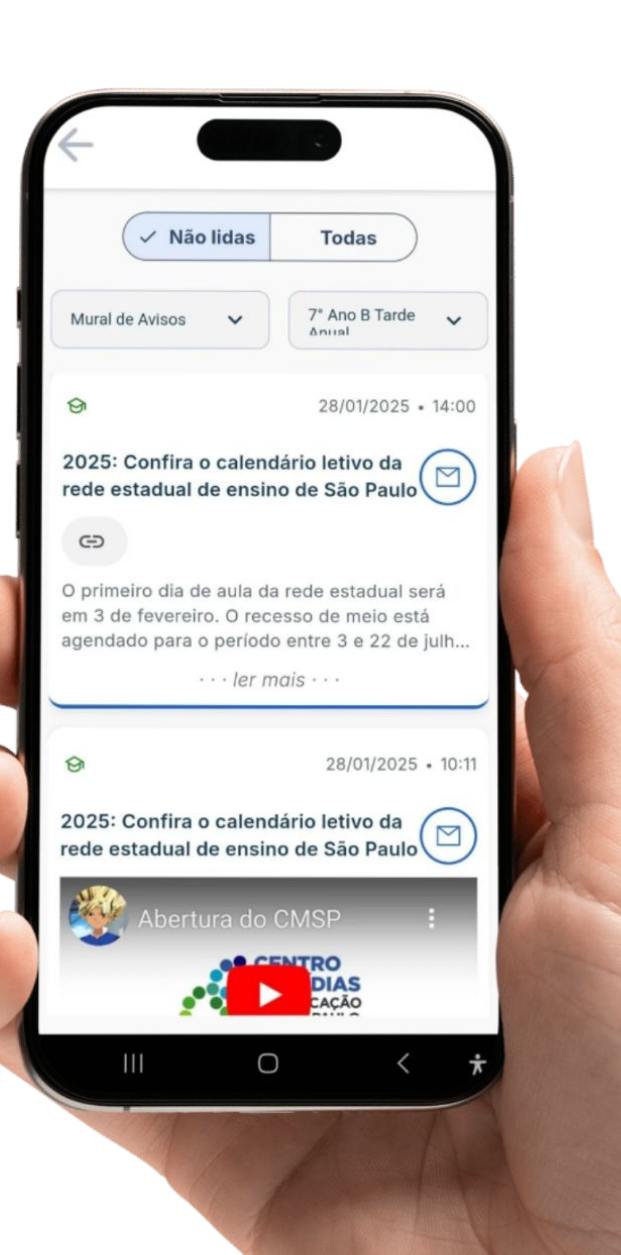

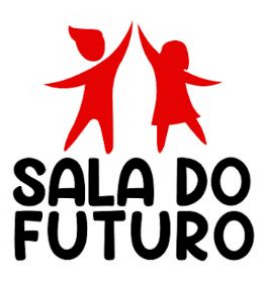

Visualização Mobile

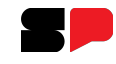

## Mensagens

As mensagens podem incluir vídeos, imagens, arquivos em PDF e texto. Abaixo está um exemplo de comunicado enviado pelo professor da turma.

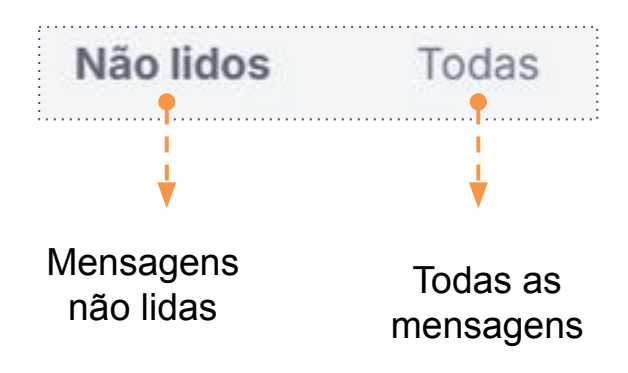

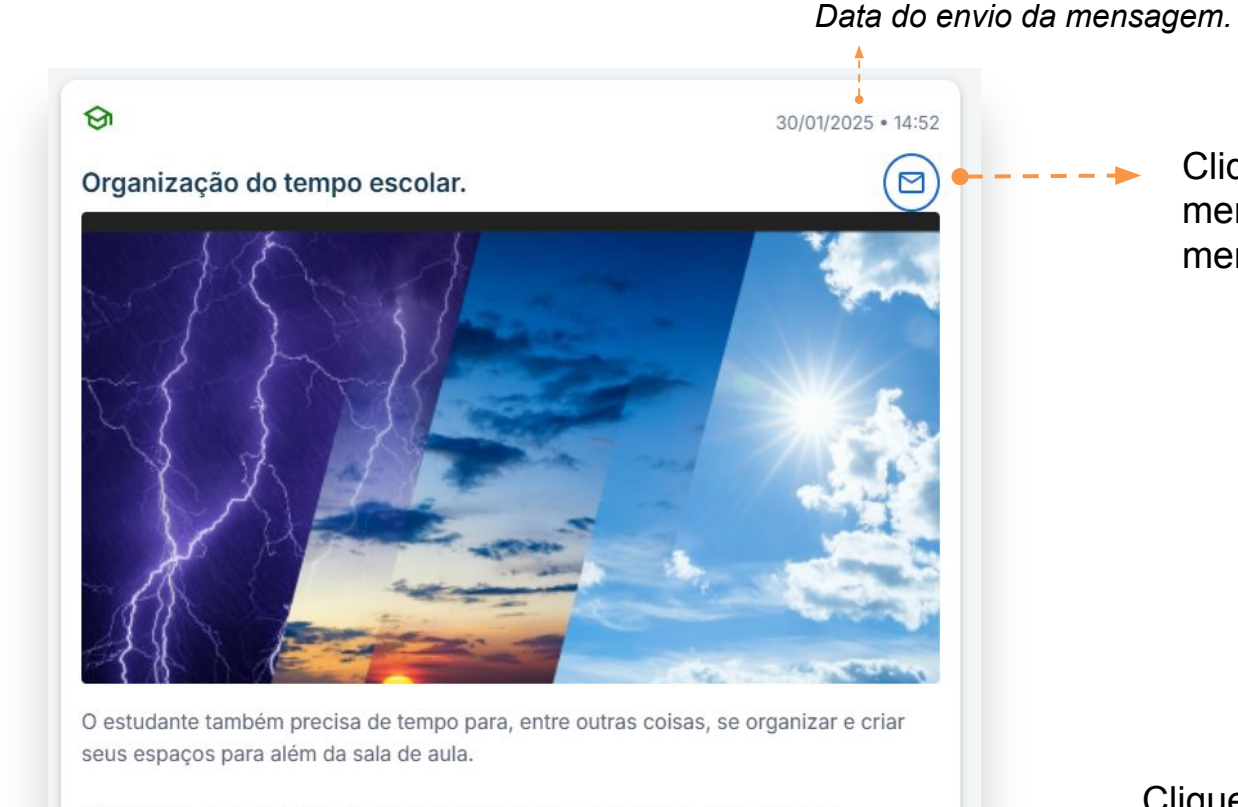

Clique neste ícone para marcar a mensagem como lida (após clicar, a mensagem ficará na guia **Todas**).

Além disso, essa organização do tempo escolar de cada escola deve levar em consideração a realidade, a região e a estrutura de cada instituição e dos alunos. Por exemplo, em r...

Clique para ler a mensagem completa, caso ela tenha mais texto para ser visualizada (após clicar, a mensagem ficará na guia **Todas**).

## Mensagens

### 2. Notificações

As notificações são enviadas diretamente pela SEDUC. Selecione **Notificações** no Menu. As demais funções são idênticas às do Mural de avisos.

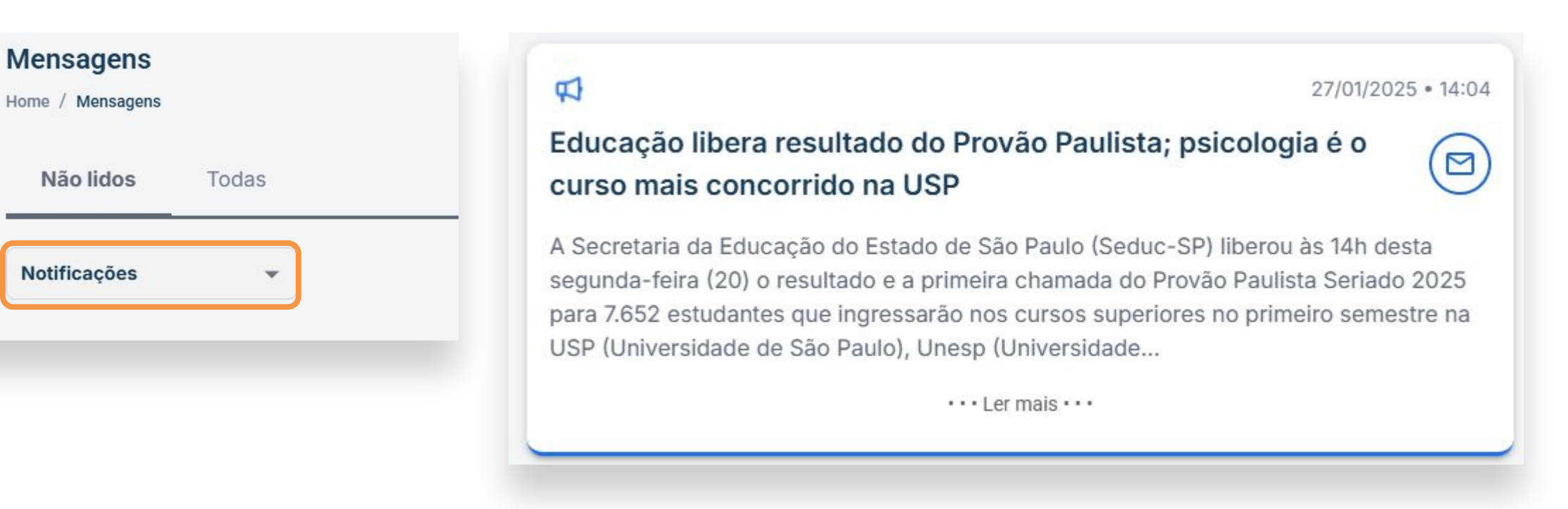

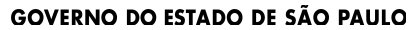

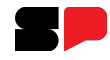

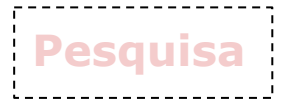

As pesquisas são realizadas pela Secretaria da Educação. A dinâmica de participação segue o mesmo formato das tarefas e provas.

| A  | Home            | Pesquisas                                                         |
|----|-----------------|-------------------------------------------------------------------|
| 0~ | Presença        | Home / Pesquisas                                                  |
| ₽  | Lista de Faltas | Visualizar                                                        |
| Ę  | Boletim Escolar | Todas as Turmas V Todas as Turmas Selecione a turma desejada      |
| Ē  | Agenda          | 7° Ano B Tarde Anual                                              |
| ß  | Mensagens       | Identificação da necessidade de<br>Atendimento no período Noturno |
| Q  | Pesquisa        | Dias restantes para responder:<br>24/01/2025 25 dias 28/02/2025   |
| 1  |                 | Prosseguir para o questionário Clique para prosseguir.            |

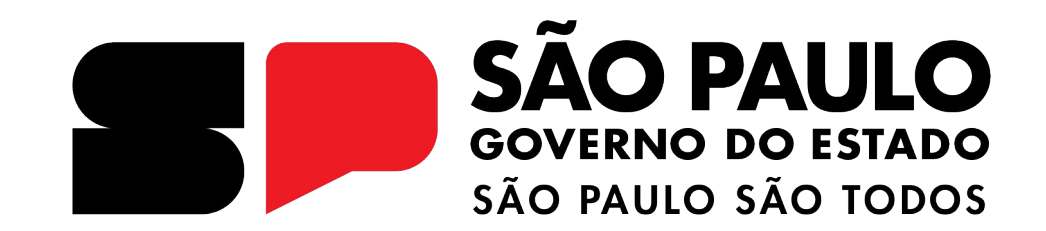

### Dúvidas?

Entre em contato com a Central de Atendimento da SEDUC: **0800-770-0012** (de segunda a sexta, das 07h às 19h) <u>https://atendimento.educacao.sp.gov.br</u>